# LOCAL AUTONOMY COLLEGE

# AUTONOM COLLEGE

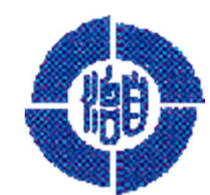

## 自治大学校 e-ラーニング

学習の手引き (地方公共団体用)

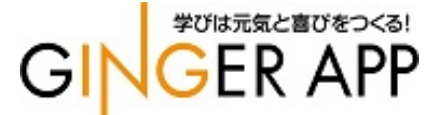

## 学習を開始する前の準備

①下記URLにアクセスしてください。

https://jitidai-gakushu.elmstarz.com/eLM/user/

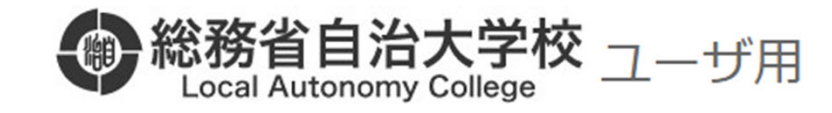

| 言語設定を選択、ID、パスワードを入力して「ログイン」ボタンを押してください。                                                                    |
|----------------------------------------------------------------------------------------------------|
| ※ログオフしました。                                                                                                 |
| ログイン                                                                                                    |
| ID:                                                                                                    |
| PASS:                                                                                                    |
| - IDを記憶する - ID、PASSを記憶する                                                                                   |
| ログイン                                                                                                    |
| ※大文字、小文字の区別に注意して下さい。<br>※ご利用のブラウザにて、Cookieを有効にする設定を行って下さい。<br>※複数のユーザでパソコンを共有している方はID、パスワードを記憶しないようにして下さい。 |

自治大学校から配布された、ユーザID、 パスワードを入力してログインをクリックします。 アカウント情報はなくさないように各自で 管理をお願いします。

学習手順①

## トップページからログインを行うと下記画面へ遷移します。

| 総務省自治大学校 Local Autonomy College |                                           |         |    |       |      |  |  |  |
|---------------------------------|-------------------------------------------|---------|----|-------|------|--|--|--|
| 受講者トップ                          | 学習画面                                      |         |    |       |      |  |  |  |
| * XII-                          |                                           |         |    |       |      |  |  |  |
| () お知らせ                         | コース検索                                     |         |    |       |      |  |  |  |
| <u>の</u> 受講者トップ                 | <sub>検索</sub> 選択してください Q [× <u>検索解除</u> ] |         |    |       |      |  |  |  |
| ? FAQ/お問い合わせ                    | <u> 総込 [全て][受講期間前]</u> [受講期間中] [受講期間終了]   |         |    |       |      |  |  |  |
| 🖉 アンケート                         | 表示 [一覧表] [学習回数グラフ][進捗率グラフ][黒計時間グラフ]       |         |    |       |      |  |  |  |
| 🗩 揭示板                           | 全 4 件中 1 - 4 件を表示                         |         |    |       |      |  |  |  |
|                                 |                                           | 1       | 1  |       |      |  |  |  |
| \rm 研修情報                        | 操作                                        | コース名    | 進捗 |       | 受講期間 |  |  |  |
| <b>じ</b> ログアウト                  | [ <u>⊐−スを開く</u> ]                         | 認定証確認用  |    | ▶ 未履終 | 無期限  |  |  |  |
|                                 | [ <u>コースを開く</u> ]                         | 地方自治制度  |    | ▶ 未履修 | 無期限  |  |  |  |
|                                 | [ <u>コースを開く</u> ]                         | 地方公務員制度 |    | ▶ 未履修 | 無期限  |  |  |  |
|                                 | [ <u>コースを開く</u> ]                         | 地方税財政制度 |    | ▶ 未履修 | 無期限  |  |  |  |

### 受講したい任意の「コースを開く」をクリックして、コースメニューを表示します。 確認テスト、実力診断テストを80%以上正答しますと修了となります。

## コースに設定されているチャプター一覧の中から受講を進めたい「チャプター名」、もしくはその右側にある 「学習する」をクリックすることで該当コンテンツが開始されます。

| 総務省自治大学校 Local Autonomy College College |                                                                                               |                 |        |        |  |
|----------------------------------------------------------------------------------------------------|-----------------------------------------------------------------------------------------------|-----------------|--------|--------|--|
| 受講者トップ                                                                                                    | 学習する                                                                                          |                 |        |        |  |
| <ul> <li>▼ メニュー</li> <li>お知らせ</li> <li>⑦ 受講者トップ</li> <li>列表示板</li> </ul>                                                                                                    | <u>学習画面[コース-覧]</u> » 学習する     [地方税財政制度<br>学習する     詳細/履歴<br>幸履修 / ▶ 履修中 / ▶ 修了 / № 不合格 / ● 合格 |                 | •      |        |  |
| <ul> <li>マニュアル</li> <li>ログアウト</li> </ul>                                                                                                    | チャプター名                                                                                        |                 |        | 標準学習時間 |  |
|                                                                                                    | □ 🛅 オーブニング                                                                                    |                 |        |        |  |
|                                                                                                    | ■ <u>オープニング</u>                                                                               | [ <u>学習する</u> ] | [ 詳細 ] |        |  |
|                                                                                                    | 🖃 🧰 第1章 地方財政と国家財政                                                                             |                 |        |        |  |
|                                                                                                    | 🖃 🛅 1-1 地方財政                                                                                  |                 |        |        |  |
|                                                                                                    | 1-1 地方財政(1)                                                                                   | [ <u>学習する</u> ] | [ 詳細 ] |        |  |
|                                                                                                    | 21-1 地方財政〔2〕                                                                                  | [ <u>学習する</u> ] | [ 詳細 ] |        |  |
|                                                                                                    | 1-1 地方財政(3)                                                                                   | [ <u>学習する</u> ] | [ 詳細 ] |        |  |
|                                                                                                    | 1-1 地方財政〔4〕                                                                                   | [ <u>学習する</u> ] | [詳細]   |        |  |
|                                                                                                    | ■ 1-2 国家財政と地方財政                                                                               | [ 学習する ]        | [詳細]   |        |  |
|                                                                                                    | 1-3 国と地方との経費負担区分                                                                              | [ <u>学習する</u> ] | [ 詳細 ] |        |  |
|                                                                                                    |                                                                                               |                 |        |        |  |

・どのコースからでも自由に受講を進めることが可能となっています。 ・修了証書を印刷する場合は、全てのチャプターを修了している事が条件となります。

## 学習手順③ スライド教材(動画埋め込み)

チャプター単位を選ぶと下記のような画面へ遷移し、動画が自動再生されます。 画面右側、教材の表示部上にマウスポインタを合わせると、下のようにプレイヤーが表示されます。

| <ul> <li>● 総務省自治大学校<br/>Local Autonomy College</li> <li>地方自治制度 三目次を閉じる ● 前へ ● 次へ</li> </ul> | こんにちは! 山田太郎 やまだたろう                                                                                                    | さん <u>マニュアル</u><br><b>・</b> 終了 |                                                           |
|---------------------------------------------------------------------------------------------|----------------------------------------------------------------------------------------------------|--------------------------------|-----------------------------------------------------------|
| チャブター                                                                                       | <section-header><section-header><section-header><section-header><section-header><section-header><section-header><section-header><section-header><section-header><section-header><image/><section-header><image/><section-header><image/><section-header><image/><image/><section-header><image/><image/><image/><image/><image/><image/><section-header><image/><section-header><image/><image/><image/><image/><image/><image/><image/><image/><image/><image/><image/></section-header></section-header></section-header></section-header></section-header></section-header></section-header></section-header></section-header></section-header></section-header></section-header></section-header></section-header></section-header></section-header></section-header> |                                | 最後まで視聴すると<br>左上の「次へ」ボタンをクリックして<br>学習をはじめてください<br>と表示されます。 |
| ● ● ● ● ● ● ● ● ● ● ● ● ● ● ● ● ● ● ●                                                       |                                                                                                    | 手打                             | 両を再生します                                                   |

| Ш  | 動画を現在位置で停止します。  | ► | 動画を再生します。     |
|----|-----------------|---|---------------|
| 40 | 音声のボリュームを調整します。 | ĸ | 全画面表示にします。    |
|    |                 |   | 再生開始位置を調節します。 |

学習手順④

## 確認テスト

受講を進めていくと確認テストが設定されている章があります。

| 第1~3章 地方自治とは / 地方自治制度の沿革 / 憲法と地方自治 確認テスト                                                                                |
|----------------------------------------------------------------------------------------------------|
| Q 地方自治、地方分権に関する次の記述について、その <b>正誤を判定しなさい</b> 。                                                                           |
| ▶ 1<br>憲法第92条は、地方公共団体の組織及び運営に関する事項を法律で定めることとしており、地方自治の制度内容をどのようなものとするかは、いわゆる立法裁量の問題として国会の判断にすべて委ねられ、その制定する法律の定めるところによる。 |
|                                                                                                    |
| ×                                                                                                    |
|                                                                                                    |
| S 2     憲法第92条にいう「地方自治の本旨」の内容のうち、憲法第93条は住民自治を具体                                                                         |
| 採点                                                                                                    |
|                                                                                                    |
| テストを解答し、「解答完了」をクリックすると採点されます。<br>※テストは、80%以上の正答で次に進めるようになります。                                                           |

## 学習手順⑤

### 実力診断テスト

#### 受講を進めていくと最後に実力診断テスト設定されています。

#### 地方税財政制度

バランスシート、行政コスト計算書とも、法令でその作成と公表が義務付けられている。

00

Οx

#### 第10問

地方公営企業管理者に関する次の記述のうち、正しいものはどれですか。

○ 1. 管理者は地方団体の長によって任命され、長が辞職する場合には同時に辞職する。

- 2. 公営企業の予算案は管理者が作成し、長はこれを変更することは出来ない。
- 3. 管理者が職員を任免する場合には、長の同意を得なければならない。
- 4. 管理者が置かれない場合には、その権限は地方団体の長が行うこととなる。

提出する

#### ※実力診断テストを修了すると、修了証書が発行できます。 80%以上の正答で修了となります。

## よくある質問について

## Q1.修了証が発行できません。

該当のコース内のチャプターが全て「修了」となっている事が条件となっております。 受講者トップ画面からコースを選ぶ画面で「進捗率グラフ」を選択した際に100%になっていない場合、 未履修または履修中のチャプターが残っている可能性があります。 全てを「修了」にした後に再度修了証発行をお試しください。

| 受講者トップ         | 学習画面                                      |                  |    |       |      |       |       |
|----------------|-------------------------------------------|------------------|----|-------|------|-------|-------|
| * XII-         |                                           |                  |    |       |      |       |       |
| () お知らせ        | コース検索                                     |                  |    |       |      |       |       |
| 😡 受講者トップ       | 検索    選択してください         Q     [× 検索解除]     |                  |    |       |      |       |       |
| ? お問い合わせ       | <u>総込 [全て][受講期間前]</u> [受講期間中]<br>[受講期間終了] |                  |    |       |      |       |       |
| 🖉 アンケート        | 表示 [一覧表] [学習回数グラフ] [進捗率グラフ] [累計時間グラフ]     |                  |    |       |      |       |       |
| 🗩 揭示板          | 全12件中1-12件を表示 《前の20件1次の20件》               |                  |    |       |      |       |       |
|                |                                           | 1                | 1  |       |      | 1     |       |
| \rm 研修情報       | 操作                                        | コース名             | 進捗 |       | 受講期間 | 学習開始日 | 学習修了日 |
| <b>じ</b> ログアウト | [ <u>コースを開く</u> ]                         | 地方自治制度(地方公共団体用)  |    | ▶ 未履修 | 無期限  |       |       |
|                | [ <u>コースを開く</u> ]                         | 地方公務員制度(地方公共団体用) |    | ■ 未履修 | 無期限  |       |       |